# AEFIS Reference: Updating and Publishing Course Evaluations/Surveys

Purpose: To update already created survey schedules as well as publish them when satisfied.

### Content:

- Log into AEFIS
- <u>Navigate to Survey Schedules</u>
- <u>Review and Update Details</u>
- <u>Review and Update Settings</u>
- <u>Review and Update Participant Groups</u>
- Publish your Survey Schedule
- Verify your Survey

# Log into AEFIS

Log into AEFIS at <a href="https://rochester.aefis.net">https://rochester.aefis.net</a>

### Navigate to Survey Schedules

Click on the three lines, or "hamburger" button, in the upper left-hand corner next to the home icon and words AEFIS Dashboard.

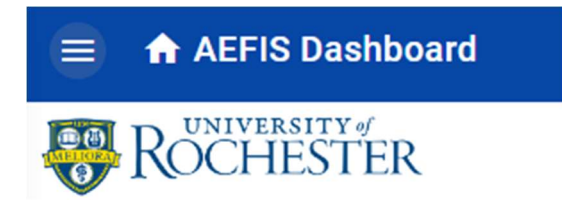

### Select "Survey Schedules" from the menu.

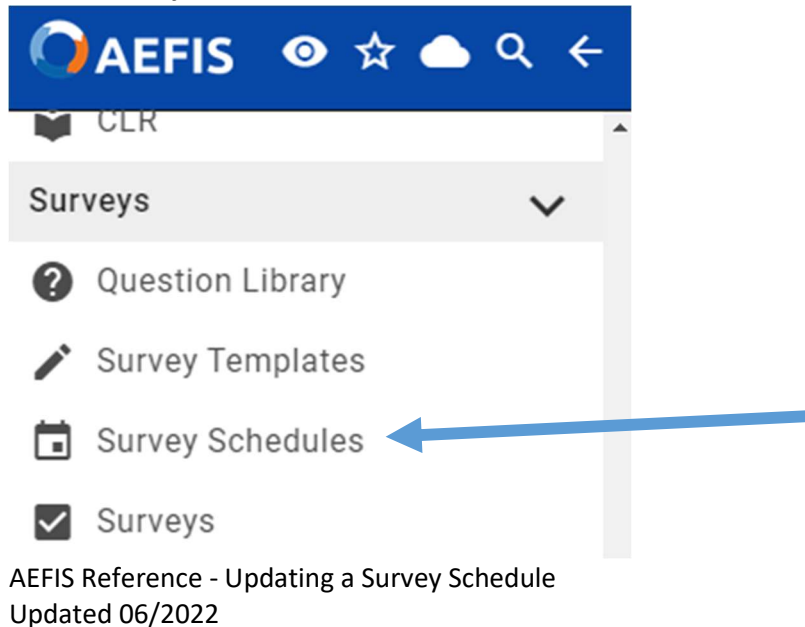

Choose your Schedule from the list and click Manage.

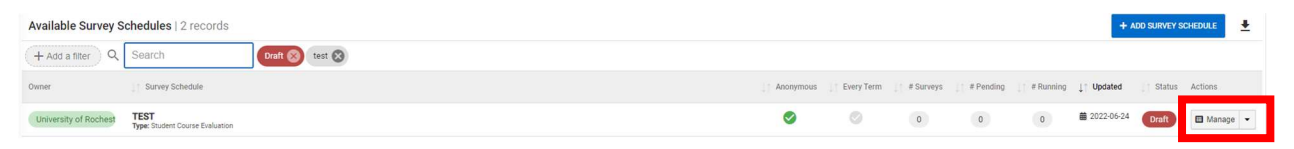

# Review and Update Details

Click **Details** from the left-hand menu.

| A     | / Survey Schedules |
|-------|--------------------|
| ŧ     | Home               |
| INFOR | RMATION            |
| 0     | Details            |
| \$    | Settings           |
|       | Participant Groups |
| :=    | Survey List        |

You can review the settings for the survey here, including updating the name and template used. Click "Save" if you make any changes.

| Survey Schedule Details          |       |
|----------------------------------|-------|
| Survey Schedule Name             |       |
| End of Term Course Evaluation    |       |
| Survey Schedule Type             |       |
| Student Course Evaluation        |       |
| Survey Template                  |       |
| EIOH Course Evaluations          | <br>0 |
| Survey Results will be Anonymous |       |
|                                  |       |
| Exclude Co-Curricular Sections   |       |

### Review and Update Settings

Click **Settings** from the left-hand menu.

| A     | / Survey Schedules |
|-------|--------------------|
| Ħ     | Home               |
| INFOR | MATION             |
| 0     | Details            |
| \$    | Settings           |
|       | Participant Groups |
| :=    | Survey List        |

There are a number of important settings in this section.

**Start Term and Evaluation Type:** You can update the term in which to start this survey, and the time frame in which it is associated (beginning, middle, or end of term)

| Term and Course Evaluation Type Settings                                      |   |                        |   |
|-------------------------------------------------------------------------------|---|------------------------|---|
| Select a Term                                                                 |   | Course Evaluation Type |   |
| Spring Semester 2019                                                          | - | End of Term            | • |
| Run this Survey Schedule Every Term starting Spring Semester 2019 Cancel Save |   |                        |   |

**Survey Course Assignment Settings:** Administrators decide if they want the course sections automatically assigned when the course evaluation is created or not.

By default, courses are not automatically assigned. Turn this on if you want all associated course sections to be assigned to this survey schedule when it is created.

Note: You can unassign individual course sections later.

Survey Course Assignment Settings

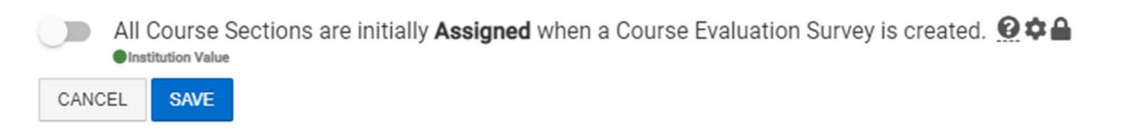

**Course Evaluation Widget Settings:** Administrators can allow instructors to view a list of survey participants who have completed the survey, if it is in progress, or if the results are pending.

### Leave this setting as **Do Not Allow**

| Course Evaluation Widget Settings                                                |                                                 |     |
|----------------------------------------------------------------------------------|-------------------------------------------------|-----|
| Instructor can view a list of course evaluation participants wh<br>Default Value | om have completed surveys when survey status is | 004 |
| Do not allow                                                                     | •                                               |     |
| CANCEL                                                                           |                                                 |     |

**Course Evaluation Settings:** Administrators can select who they want to receive the start notifications and results.

**Note:** If you want the instructor to receive these emails, make sure they are selected from the dropdown menu.

Course Evaluation Settings

| End of Term Course Evaluation Settings                           |          |
|------------------------------------------------------------------|----------|
| Send Survey Start Notifications To 🚱 🌣 🔒                         |          |
| Instructor                                                       | •        |
| Send Results Available Notifications To 😧 🌣 🔒<br>© Default Value |          |
| Teaching Assistant , Instructor , Course Section Director        | <b>•</b> |
|                                                                  |          |

**Survey Start & End Dates:** The first set of date settings are the start and end date for the surveys. These must be generated off either the term end, last day of classes, or first/last day of exams. You can select anything from 7 weeks prior to 7 weeks after.

Click Save if you make changes to these settings.

| Survey Start Date               |   |                                        |   |                                             |   |                       |   |
|---------------------------------|---|----------------------------------------|---|---------------------------------------------|---|-----------------------|---|
| Offset 😧 🌣 🔒<br>© Defsuit Value |   | Days or Weeks 🚱 🌣 🔒<br>© Default Value |   | On Day of the Week 🙆 🌣 🔒<br>© Default Value |   | Milestone Event 🚱 🌣 🔒 |   |
| -1                              | • | Week(s)                                | - | Actual Day                                  | * | Term End              | * |
| CANCEL SAVE                     |   |                                        |   |                                             |   |                       |   |
| Survey End Date                 |   |                                        |   |                                             |   |                       |   |
| Offset 😧 🌣 🔒                    |   | Days or Weeks 😧 🌣 🔒<br>© Default Value |   | On Day of the Week 🙆 🌣 🔒<br>© Default Value |   | Milestone Event 🕜 🌣 🖴 |   |
| Default Value                   |   |                                        | _ | Actual Day                                  | - | Term End              | - |
| Default Value +2                | - | Week(s)                                | • |                                             |   |                       |   |

<u>Survey Notifications</u>: Click on the blue pencil on the right side of the screen to begin editing the Survey Start Notifications.

#### Survey Administrators:

| t 😧 🌣 🏜             |                     | Days or Weeks 😧 🌣 🔒    |   | On Day of the Week 🚱 🌣 🔒<br>© Default Value |   | Milestone Event 🕢 🌣 🔒 |   |  |
|---------------------|---------------------|------------------------|---|---------------------------------------------|---|-----------------------|---|--|
|                     | •                   | Week(s)                | • | Actual Day                                  | - | Survey Start          | • |  |
| {{Surv              | ey Name}} i         | s Starting Soon!       |   |                                             |   |                       |   |  |
| Dear {{A            | dministrator Conta  | act Name}},            |   |                                             |   |                       |   |  |
|                     | Nama)) will begin   | on //Survey Start Date |   |                                             |   |                       |   |  |
| {{Survey            | ivanie// wiii begin | on ((ourvey oran bate  |   |                                             |   |                       |   |  |
| {{Survey<br>Show Mo | ire                 | on (Journey Start Date |   |                                             |   |                       |   |  |

#### Course Instructors

| t Value |                       | Days or Weeks 🚱 🌣 🕯       | Or            | n Day of the Week 😧 🌣 🔒<br>hefsult Value |   | Milestone Event 😧 🌣 🔒 |   |  |
|---------|-----------------------|---------------------------|---------------|------------------------------------------|---|-----------------------|---|--|
|         | -                     | Day(s)                    | •             | Actual Day                               | - | Survey Start          | - |  |
| } {{Sur | vey Name}} is         | Starting Soon!            |               |                                          |   |                       |   |  |
| Dear {{ | Course Faculty Nam    | e}}.                      |               |                                          |   |                       |   |  |
| {{Surve | y Name}} will begin   | on {{Survey Start Date}}. |               |                                          |   |                       |   |  |
|         | lore                  |                           |               |                                          |   |                       |   |  |
| Show M  |                       |                           |               |                                          |   |                       |   |  |
| Show N  | idience: Survey Cours | e Section Instructor      | Default Value |                                          |   |                       |   |  |

The next set of notifications are for student recipients of the survey. The first is the initial notification, and the second is the email reminder.

Survey Invitation

Survey Reminder Notifications

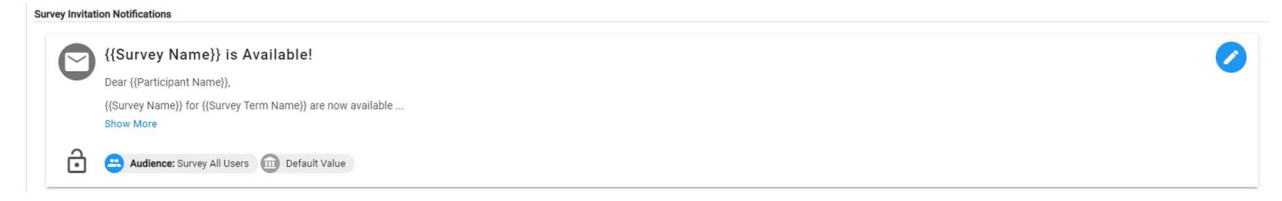

### Survey Reminder Notifications

|              | {{Survey Name}} Reminder                                                         |  |
|--------------|----------------------------------------------------------------------------------|--|
| $\mathbf{U}$ | Dear ((Participant Name)),                                                       |  |
|              | {(Survey Name}} for {(Survey Term Name}} are available unti<br>Show More         |  |
| ð            | 🖴 Audience: Survey Pending Users Reminder 🕝 Sent: Every 3 day(s) 📖 Default Value |  |

Click "Save" when you are done editing **each** notification.

**Survey Results Available:** The final set of notifications is for the results, one message to the survey administrator, the other to faculty. Set the appropriate dates when you want faculty to be able to see the results of the evaluations, and modify the text accordingly.

Click on the blue pencil on the right side of the screen to begin editing the Survey Results Notifications.

| Survey Results | Available                             |                                          |               |                                               |   |                                              |          |  |
|----------------|---------------------------------------|------------------------------------------|---------------|-----------------------------------------------|---|----------------------------------------------|----------|--|
| Offset 😧 🗘 🕯   |                                       | Days or Weeks 😧 🌣 🔒<br>Institution Value |               | On Day of the Week 😧 🌣 🖴<br>Institution Value |   | Milestone Event 😧 🌣 🖴<br>• Institution Value |          |  |
| +1             | •                                     | Day(s)                                   | *             | Actual Day                                    | * | Course Grades Due                            | <b>•</b> |  |
| Notifications  |                                       |                                          |               |                                               |   |                                              |          |  |
|                | {{Survey Name}}                       | Results are Availal                      | le!           |                                               |   |                                              |          |  |
| Ŭ              | Dear {{Course Faculty Nar             | me}},                                    |               |                                               |   |                                              |          |  |
|                | {{Survey Name}} submissi<br>Show More | ion period ended as of {{Su              | vey E         |                                               |   |                                              |          |  |
| ð              | Audience: Survey Cou                  | irse Section Instructor                  | Default Value |                                               |   |                                              |          |  |
|                |                                       |                                          |               |                                               |   |                                              |          |  |
| $\Box$         | {{Survey Name}}                       | Results are Availal                      | le!           |                                               |   |                                              |          |  |
| -              | Dear {{Survey Administrat             | tor}}                                    |               |                                               |   |                                              |          |  |
|                | {{Survey Name}} submissi<br>Show More | ion period ended as of {{Su              | vey E         |                                               |   |                                              |          |  |
| 2              |                                       | 0.54                                     |               |                                               |   |                                              |          |  |
| •              | Augience: Survey Adm                  | ninistrators Default Va                  | ue            |                                               |   |                                              |          |  |
| CANCEL         | SAVE                                  |                                          |               |                                               |   |                                              |          |  |

Click "Save" when you are done editing **each** notification.

# Review and Update Participant Groups

Click **Participant Groups** from the left-hand menu.

| A    | / Survey Schedules |   |
|------|--------------------|---|
| A    | Home               |   |
| INFO | RMATION            |   |
| 0    | Details            |   |
| \$   | Settings           |   |
|      | Participant Groups | + |
| :=   | Survey List        |   |

Review the list of courses that you have selected to be included in this schedule. Make updates as necessary.

| Survey Schedule Participant Groups   |                                                                                                    |
|--------------------------------------|----------------------------------------------------------------------------------------------------|
| Participants                         |                                                                                                    |
| Survey Participants will be Students |                                                                                                    |
| Participant Groups                   |                                                                                                    |
| Athnclude Groups                     | <b>≜</b> ⊭Exclude Groups                                                                                         |
| iii Include Rule 🗸                   | 0                                                                                                    |
| Departn<br>Subject                   | No Group Have Been Created                                                                                       |
|                                      | You have not added any groups for this survey.<br>You may add Groups by clicking<br>the <b>Add</b> button below. |
|                                      |                                                                                                    |
|                                      |                                                                                                    |
|                                      |                                                                                                    |
|                                      |                                                                                                    |
|                                      | •                                                                                                    |
|                                      |                                                                                                    |

# Publish your Survey Schedule

Once you have verified all of your settings, click the Publish button. This will initialize your Survey and move it into the list of Available Surveys.

| Publish | Actions - | Export - |
|---------|-----------|----------|

# Verify your Survey

Choose **Surveys** from the hamburger menu called **Surveys** on the left-hand menu.

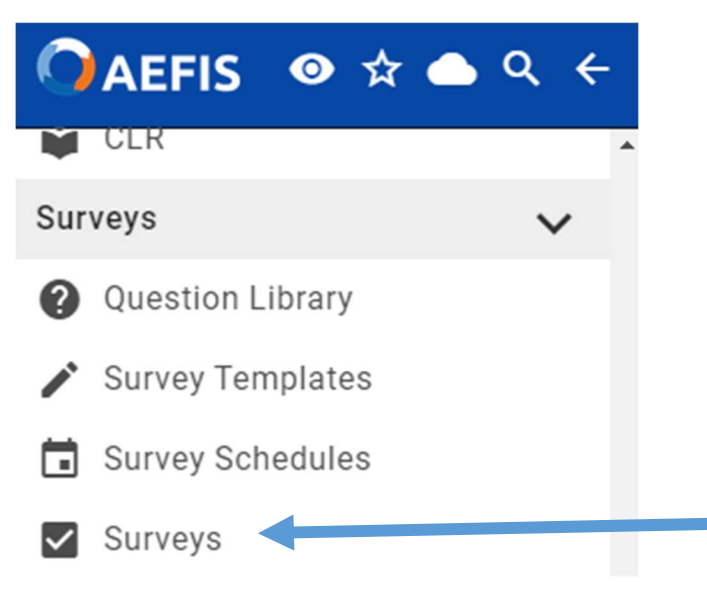

To begin, surveys will be in Pending mode. You will be able to review the Start and End dates here and also verify the number of course sections associated with the survey. However, the number of participants is not gathered until the survey initializes and begins.

### **Other Status Options:**

- Active: Survey is ready to run, but has not yet.
- In Progress: Survey is running
- Pending Results: Survey has run but the results are not yet available to faculty.
- Completed: Survey has run and results are available to faculty

**Note:** As long as a survey is in PENDING status, you can return to the Survey and make updates to the Settings and Assigned Courses. Click Manage for that survey and update as needed.